## Autokamera Y3070 pro rádia se systémem Android

Návod k použití

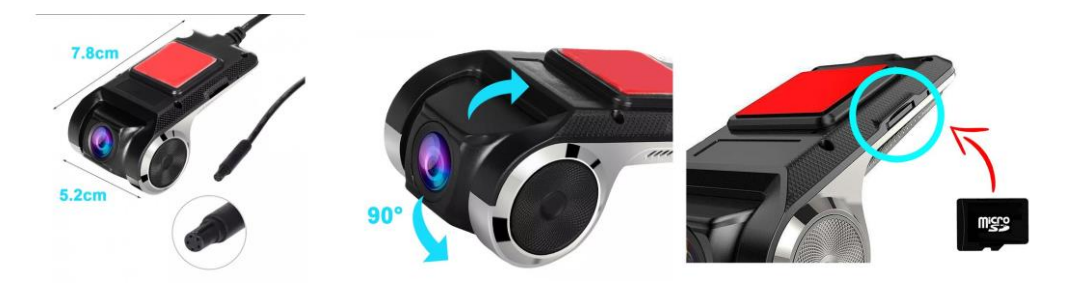

**Upozornění.** Nejprve si přečtete tento návod. Zařízení nesmíte nijak otvírat nebo opravovat. Dodržujte bezpečnostní předpisy dané země. Zařízení musí být provozováno v suchém prodtředí, aby nedošlo ke vniknutí vody. Zařízení nepoužívejte v extrémních teplotách.

## Instalace

- 1. Vložte do kamery paměťovou kartu mikro SD.
- 2. Připojte kulatý konektor z kamery ke kulatému konektoru na kterém je na druhém konci USB.
- 3. USB zástrčte do zdířky zapnutého zařízení (autorádio) se systémem Android 4.4. a vyšším.
- 4. Kamera se připojí jako externí zařízení (najdete přes správce souborů).
- 5. Po rozkliknutí najděte soubor DVR.apk, na který klikněte a dojde k instalaci aplikace do zařízení (autorádia).
- 6. Po instalaci najděte v menu zařízení (autrádio) aplikaci Traffic safety guard.
- 7. Když na ni kliknete, uvidíte na displeji obraz z kamery.
- 8. Pro získání dalších funkcí aplikaci aktualizujte. (připojte zařízení k internetu )
- 9. V aplikaci klikněte na levou dolní ikonu a otevře se Vám nové menu. Klikněte zase na levou dolní ikonu **edition.**
- 10. Uprostřed obrazovky se objeví nápisy. Klikněte na **check for newwersion**. (musíte udělit oprávnění pro uložiště, mikrofo, telefon a polohu). Dále musíme povolit instalaci aplikací z cizích zdrojů pro Android.
- 11. Pokud máte vše povoleno, tak zopakujte bod 10 a klikněte na **Determinate**, chvíli počkejte než se aktualizace stáhne. Po stažení klikněte na **instal** a počkejte až se aplikace nainstaluje.
- 12. Znovu otevřete aplikaci a klikněte na ikonu v levém dolním rohu. Pak v menu na settings. Onjeví se Vám možnost zapnout ADAS –hlídání pruhů.

## Ovládání

- 1. Kliknutím na ikonu mikrofonu zapínáte nebo vypínáte zvuk.
- 2. Kliknutím na ikonu kamery zapnete nahrávání.
- 3. Kliknutím na ikonu zámku můžete zabezpečit záznam proti vymazání.
- 4. Kliknutím na ikonu fotoaparátu uděláte foto.
- 5. Kliknutím na settings se dostanete do nastavení.
- 6. Objektivem můžete hýbat nahoru i dolů a nastavit tak obraz záznamu.